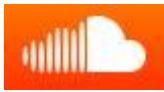

Le site Soundcloud permet de poster sur la toile des fichiers sons afin de les faire partager à la communauté ... Il intègre également une fonction d'insertion qui permet d'utiliser les fichiers sons en relation avec d'autres applications en ligne, comme par exemple Thinglink <sup>©</sup> Pour pouvoir l'utiliser, il suffit de créer un compte (c'est gratuit jusqu'à 120 mns de téléchargement), une seule condition : disposer des droits sur les fichiers mis en ligne.

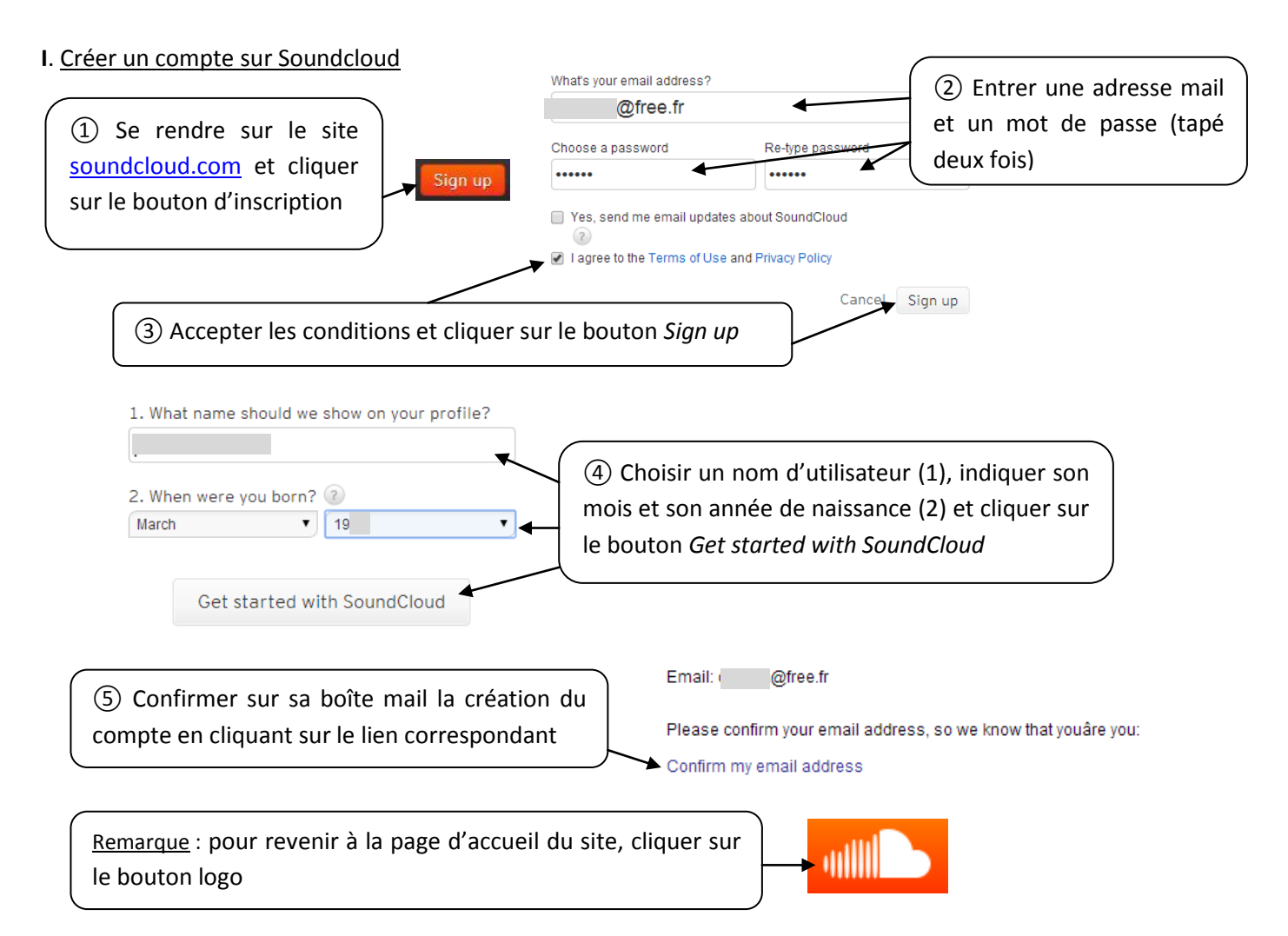

# II. S'enregistrer avec SoundCloud

Le site SoundCloud donne la possibilité de s'enregistrer en ligne si l'on dispose d'un micro-casque ou d'une webcam. Pour utiliser cette possibilité, procéder comme suit :

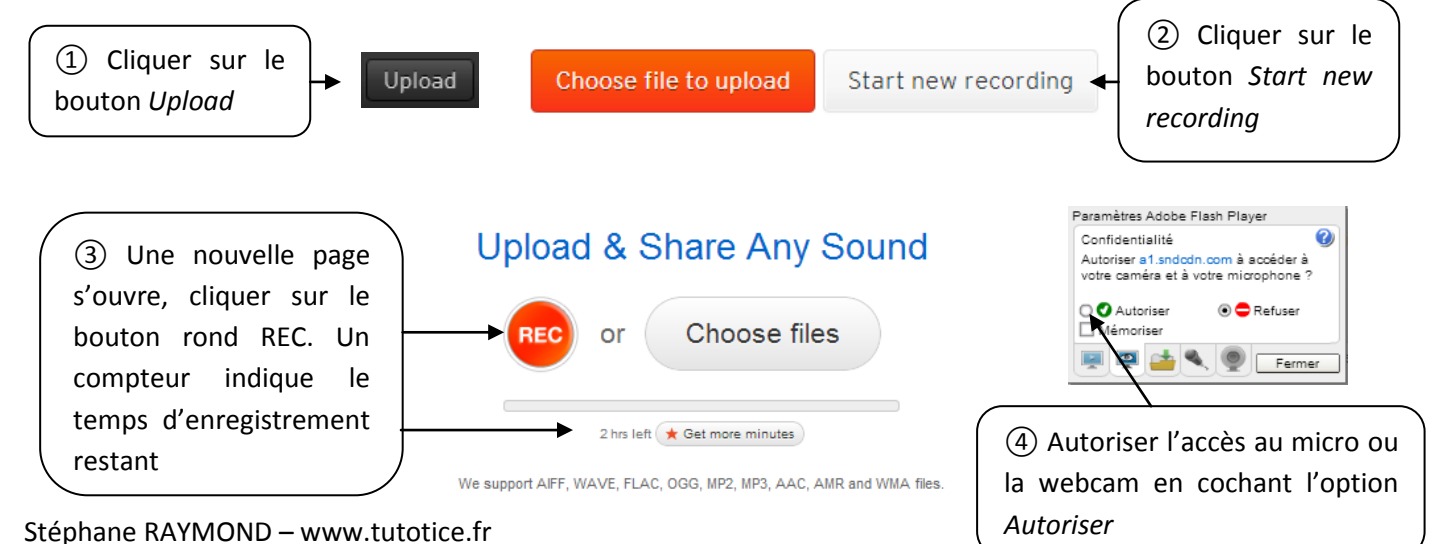

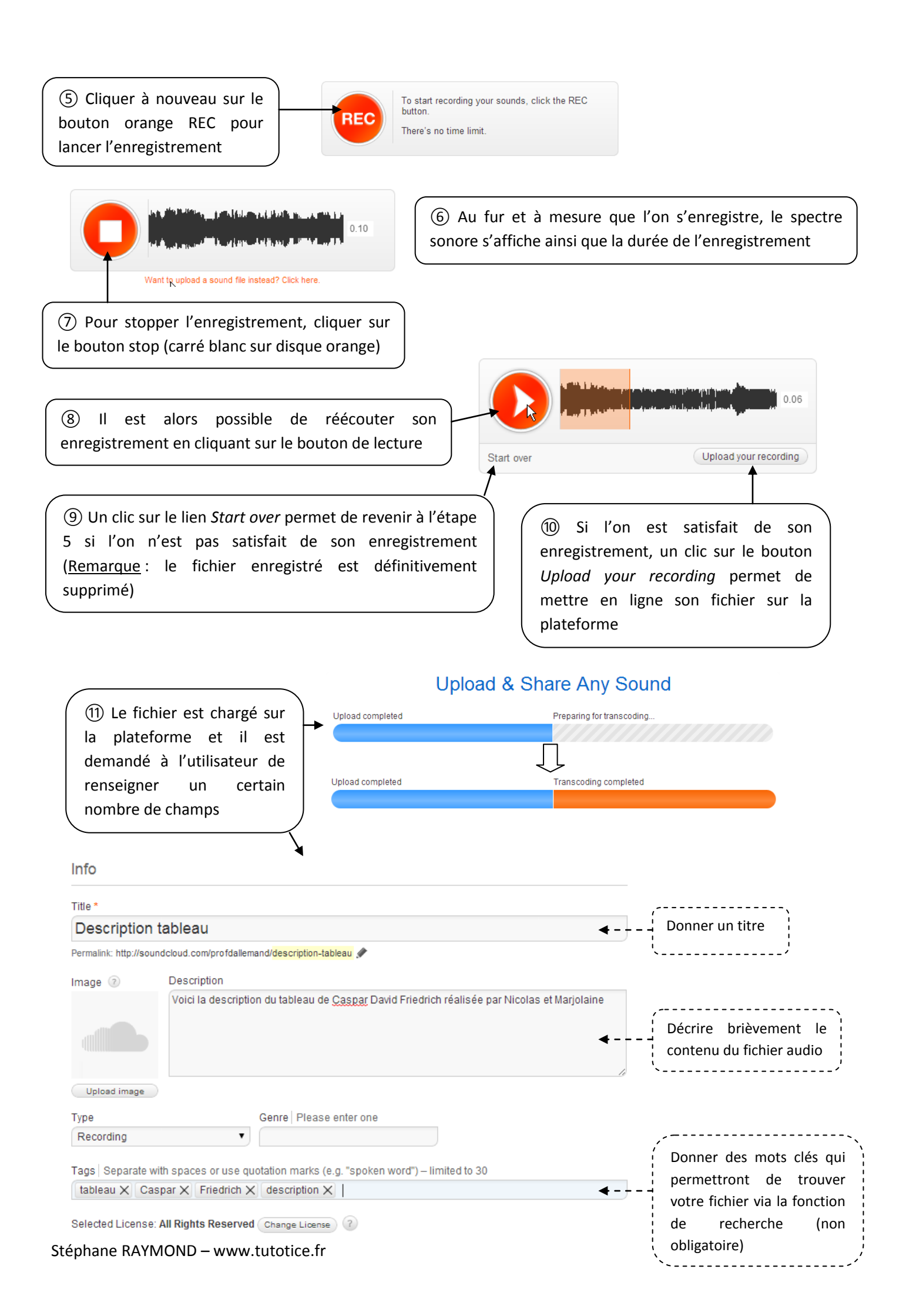

Il est également possible de charger une image associée au fichier audio via le bouton Upload image de All Rights Reserve

L'on peut également modifier le type de droits associés au fichier audio en cliquant sur le bouton Change License . Par défaut il s'agit de All Rights Reserved (tous droits réservés).

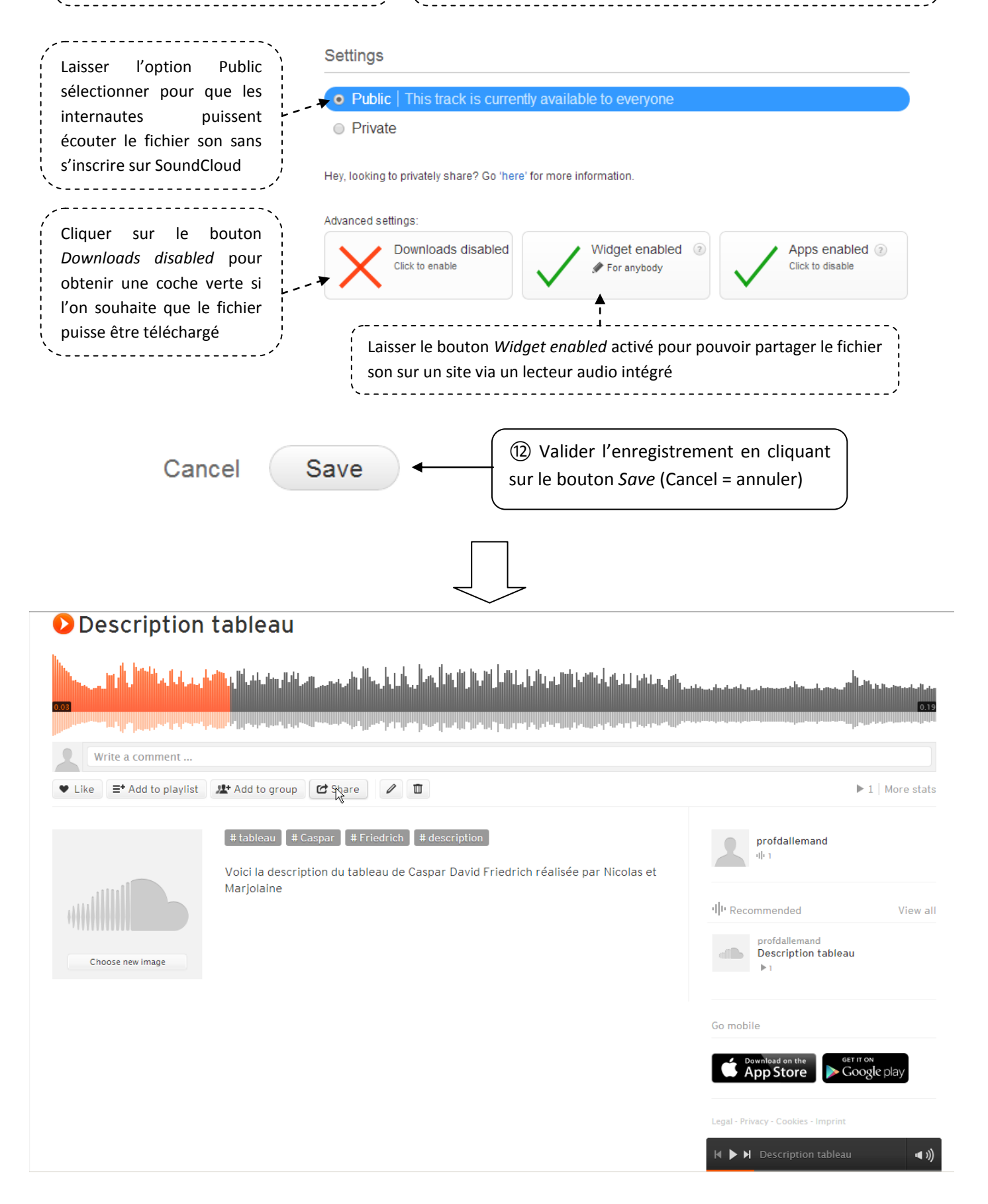

#### III. Charger un fichier son sur SoundCloud

Il est possible de produire ses fichiers sons avec des logiciels / applications en lignes tels que Audacity, Vocaroo, ... puis de les mettre en ligne sur SoundCloud. <u>Rappels</u> : Le ratio ne saurait excéder 2 heures pour la version gratuite. Les fichiers sons sont analysés lors de la mise en ligne et se trouvent automatiquement éjectés si le site repère qu'ils ne sont pas la propriété de l'utilisateur. Pour mettre en ligne ses fichiers sons, procéder comme suit :

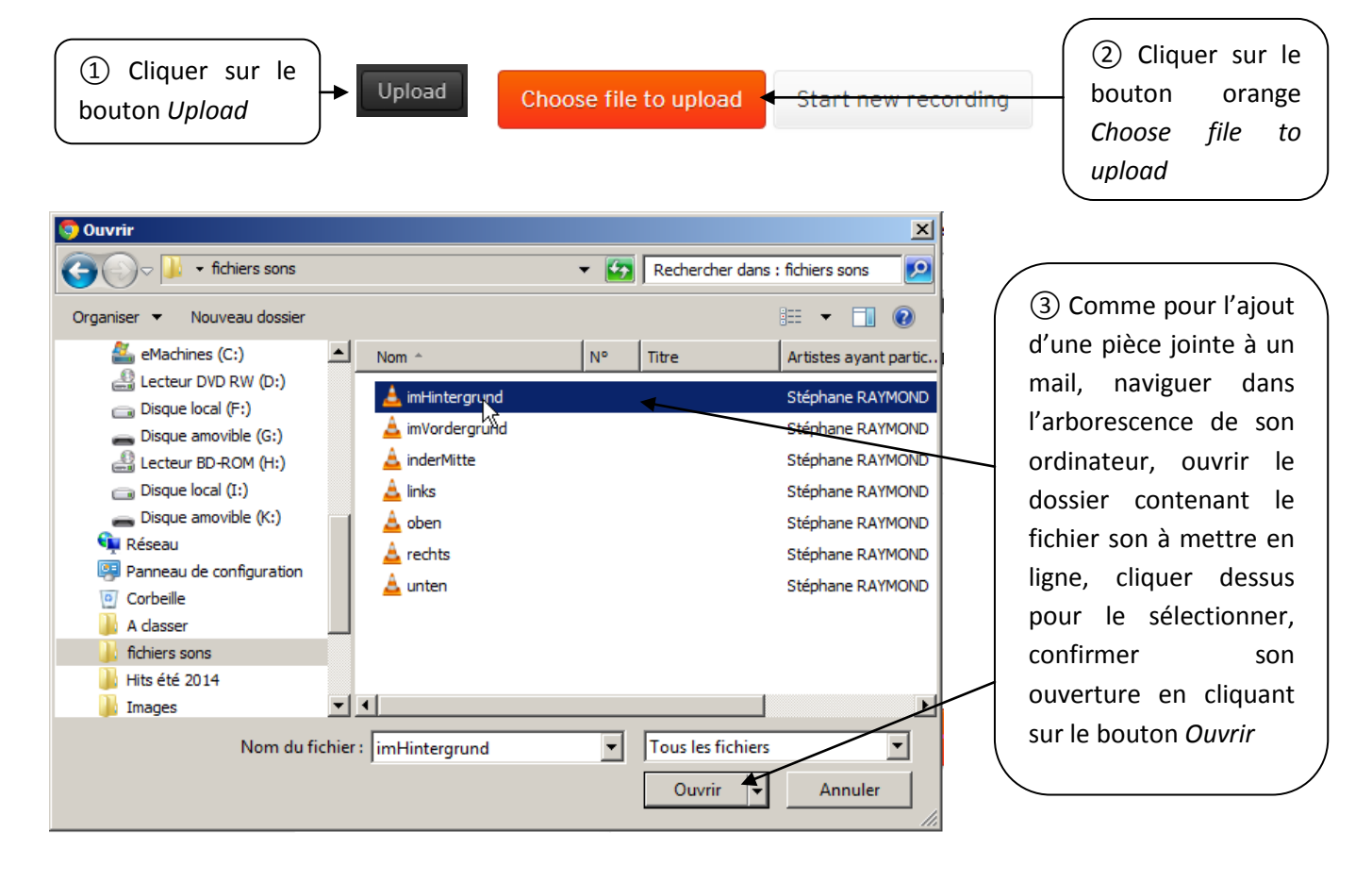

Basic<sup>9</sup> Metadata Permissions

![](_page_3_Figure_4.jpeg)

## IV. Gérer ses fichiers sons

Il est possible à tout moment de modifier les paramètres de ses fichiers sons ou de les supprimer ...

![](_page_4_Figure_2.jpeg)

### V. Partager ses fichiers sons

Il est possible de partager ses fichiers sons soit en indiquant leur adresse (ex : dans un e-mail), soit en créant des liens pointant vers eux (ex : article de blog, ENT, ...), soit en les intégrant directement par iframe. Pour accéder aux options de partage, procéder comme suit :

|        | profdallemand                                               |                                   |                |              |
|--------|-------------------------------------------------------------|-----------------------------------|----------------|--------------|
|        | 🗶 Following 📑 Playlists 🖤 L                                 | ikes 🤽 Groups 🖑 Tracks            |                |              |
| < Back | You have 120 minutes left. Get more minutes to upload more. |                                   |                | Go Pro       |
|        | profdallemand<br>ImHinter grund                             | ① Cliquer sur le fichier souhaité | ) • =+ 11+ / m | 0.01 17 mins |

| ♥ Like                                                                                                    | (2) Sur la page qui s'ouvre                                                                                                    |
|----------------------------------------------------------------------------------------------------|----------------------------------------------------------------------------------------------------|
| # Bildbeschreibung                                                                                                    | cliquer sur le bouton Share                                                                                                    |
| Share Embed Message     Image: Description 21 mis     Image: Description Ebidbeschreibung     Image: Description Image: Description     Share Image: Description     Share Image: Description | ③ II est possible de partager le<br>fichier sur les réseaux sociaux,<br>google, Pinterest,                                                                                                    |
| https://soundcloud.com/profdallemand/imhintergrund at 0:01                                                                                                    | <ul> <li>④ d'envoyer le lien à <u>quelqu'ur</u><br/><u>d'inscrit sur SoundCloud</u> via l'onglet<br/>Message :</li> <li>a. inscrire le nom du destinataire</li> <li>b. compléter éventuellement le<br/>message</li> </ul> |
| profdallemand - ImHintergrund × C Send                                                                                                    | c. cliquer sur le bouton <i>sena</i>                                                                                                    |
| <ul> <li>(5) d'utiliser les fonctions<br/>d'intégration via l'onglet <i>Embed</i></li> <li>a. Sélectionner le mode d'affichage du<br/>fichier</li> </ul>                                      | d Message                                                                                                    |
| b. Copier le bout de code iframe (Touche de raccourci : CTRL + C)                                                                                                    | ight="166" scrolling="no" frameborder="no" src="https://h                                                                                                    |
| c. Coller ce bout de code par exemple sur<br>l'ENTMIP en passant en mode Source via le<br>bouton <i>Source</i>                                                                                | Profallemand<br>ImHintergrund                                                                                                    |
| éphane RAYMOND – www.tutotice.fr                                                                                                    |                                                                                                    |

## VI. Utiliser les fichiers hébergés sur SoundCloud en association avec d'autres applications

### 1. Avec Thinglink

![](_page_6_Picture_2.jpeg)